# INSTRUCTIONS ON HOW TO BOOK AN APPOINTMENT FOR TIE AT THE FOREIGNER OFFICE WEBSITE

In this document you will find how to apply for an appointment step by step on the Foreigner's Office website. Link to the website: <u>Request appointment on the Foreigner's Office website</u>

#### STEP 1

Select the province of Barcelona and click "Aceptar"

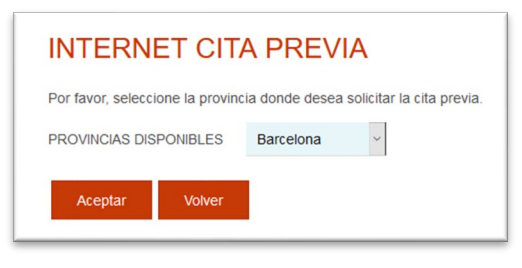

### STEP 2

2.1) Choose the office:

Please, remember that it is not necessary to book an appointment in the same municipality where you are living. To sum up, if you live in Barcelona, you can book or apply for an appointment in other cities or towns like Terrassa, Sabadell, Cerdanyola del Vallès, etc.

| Seleccione la oficina donde solicitar la cita                                                                 |   |
|----------------------------------------------------------------------------------------------------|---|
| Oficina:                                                                                                    |   |
| Cualquier oficina                                                                                             | ~ |
| La oficina seleccionada, será a donde usted deberá acudir el día de presentación de la cita previa concedida. |   |

2.2) Open the drop-down and select the procedure:

- To apply the "Tarjeta de Identificación de Extranjeros" (non EU citizens with an initial study permit over 6months or a renewal) select the option "POLICIA – TOMA DE HUELLAS (EXPEDICIÓN DE TARJETA) Y RENOVACIÓN DE TARJETA DE LARGA DURACIÓN"
- To pick up the TIE (after the fingerprints) select the option "POLICIA RECOGIDA DE TARJETA DE IDENTIDAD DE EXTRANJERO (TIE)"

Once you have chosen the procedure click "Aceptar"

| Por favor, seleccione el trán          | nite para el que desea solicitar la cita previa       |
|----------------------------------------|-------------------------------------------------------|
| TRÁMITES CUERPO<br>NACIONAL DE POLICÍA | POLICIA-TOMA DE HUELLAS (EXPEDICIÓN DE TARJETA) Y R - |
|                                        |                                                       |
| Aceptar Volver                         |                                                       |

### STEP 3

In the next page, swipe down and click "Entrar" and "Presentación sin clave" if you don't have signature with digital certificate (Clave, IdCAT).

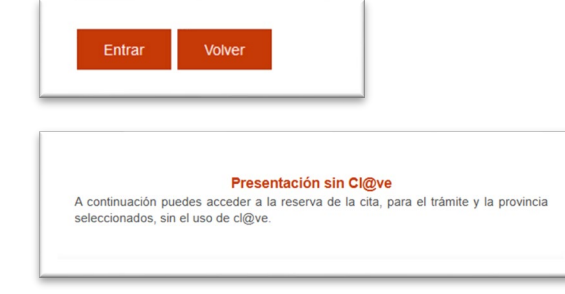

Introduce your personal information: Please select the option "PASSAPORTE" and introduce your passport number. Name and Surnames, in this order

Once everything is filled, please click "Aceptar"

| CITA PREVIA EXTRANJERÍA<br>POLICIA-CERTIFICADO DE REGISTRO DE CIUDADANO DE LA U.E.                                                                              |
|----------------------------------------------------------------------------------------------------|
| INTRODUCE LOS DATOS DEL SOLICITANTE DE LA CITA                                                                                                    |
| Tipo de documento                                                                                                    |
| ● N.I.E. O D.N.I. O PASAPORTE                                                                                                    |
| * N.I.E.<br>Campo obligatorio                                                                                                    |
| IMPORTANTE: Nº de NIE utilizado en la reserva de la cita, debe coindicir plenamente con el asignado al ciudadano, en caso contrario, la cita no será atendida . |
| *Nombre y apellidos   Campo obligatorio   Aceptar   Volver                                                                                                    |

### STEP 5

Check that the information is correct (complete name and NIE) and click "Solicitar Cita"

|                | - Ye                                    |             |  |
|----------------|-----------------------------------------|-------------|--|
| inuación puede | seleccionar cualquiera de las siguiente | es opciones |  |
| pacae          |                                         |             |  |
|                |                                         |             |  |

#### STEP 6

Open the drop-down and select the office where you would like to go.

**To apply for TIE** (toma de huellas) you can go to any office in the province of Barcelona. If there aren't any appointments available in your municipality, try to select an appointment for a nearby town or city.

**To pick up the TIE**, you have to go to the police station indicated on the receipt you received after the fingerprints "toma de huellas".

After selecting the office, please click "Siguiente"

| Seleccione la o   | ficina donde solicitar la cita                                                              |
|-------------------|---------------------------------------------------------------------------------------------|
|                   |                                                                                             |
| )ficina:          |                                                                                             |
|                   |                                                                                             |
|                   |                                                                                             |
|                   |                                                                                             |
| a oficina selecci | onada, será a donde usted deberá acudir el día de presentación de la cita previa concedida. |

Introduce a Spanish Mobile phone number, in which it will be sent a code confirmation for the appointment.

Introduce your email address twice, and check that it is correct, as the appointment receipt will be sent there. Please, try not to give a Hotmail account, it might cause some difficulties.

| Then | click | "Siguiente" |
|------|-------|-------------|
| men  | CIICK | Jiguiente   |

| Identidad del usuario                          | de cita                                                                                     |
|------------------------------------------------|---------------------------------------------------------------------------------------------|
| INFORMACIÓN COMP                               | PLEMENTARIA                                                                                 |
| *Teléfono<br>Campo obligatorio                 | 6                                                                                           |
| *e-Mail<br>Campo obligatorio                   |                                                                                             |
| *Repita e-Mail<br>Campo obligatorio            | @ <b></b> @ <b></b>                                                                         |
| Asegúrese de introducir u                      | na dirección correcta de e-Mail.                                                            |
| Se le enviará a esa direcc                     | ión una copia del justificante de cita previa.                                              |
| Por causas ajenas a la s<br>cuenta de hotmail. | Secretaría de Estado, estamos encontrando incidencias en la recepción de correos electrónio |
| En muchos casos, los c                         | orreos enviados por la Sede Electrónica no están llegando correctamente a los interesados.  |
|                                                |                                                                                             |
| Siguiente Sa                                   | alir                                                                                        |

### STEP 8

Afterwards, you will see a calendar with the days and months in which there are available appointments. Select the day that suits you better, write the CAPTCHA code, and last but not least, select the day and time of the appointment.

Please note that sometimes it is difficult to find an appointment, that is why we recommend you book an appointment as soon as possible.

|    |    | Febr | ero 2 | 022 |    | •  | *Des fauns un                             | de al Castalas as                                                                                                    |                                                                 |                                                    |   |   |
|----|----|------|-------|-----|----|----|-------------------------------------------|----------------------------------------------------------------------------------------------------|-----------------------------------------------------------------|----------------------------------------------------|---|---|
| Lu | Ma | Mi   | Ju    | Vi  | Sá | Do | Campo obligator                           | io<br>io                                                                                                    | ra poder conun                                                  | uar                                                |   |   |
|    | 1  | 2    | 3     | 4   | 5  | 6  |                                           |                                                                                                    |                                                                 | 2                                                  |   |   |
| 7  |    | 9    | 10    | 11  | 12 | 13 | av 2                                      | 7a                                                                                                    | -                                                               | <b>^</b>                                           |   |   |
| 14 | 15 | 16   | 17    | 18  | 19 | 20 | CAL                                       | <i>'</i> 9                                                                                                    |                                                                 | U                                                  |   |   |
| 21 | 22 | 23   | 24    | 25  | 26 | 27 |                                           |                                                                                                    |                                                                 | -                                                  |   |   |
| 28 |    |      |       |     |    |    | Introduzca el                             | texto aquí                                                                                                    |                                                                 |                                                    |   |   |
|    |    |      |       |     |    |    |                                           |                                                                                                    |                                                                 |                                                    |   |   |
|    |    |      |       |     |    |    |                                           | 16/02/2022                                                                                                    | 17/02/2022                                                      | 18/02/2022                                         | 1 |   |
|    |    |      |       |     |    |    | 10:45                                     | 16/02/2022<br>OCUPADO                                                                                                    | 17/02/2022<br>OCUPADO                                           | 18/02/2022<br>OCUPADO                              | ] |   |
|    |    |      |       |     |    |    | 10:45                                     | 16/02/2022<br>OCUPADO<br>OCUPADO                                                                                           | 17/02/2022<br>OCUPADO<br>OCUPADO                                | 18/02/2022<br>OCUPADO<br>OCUPADO                   | ] | 3 |
|    |    |      |       |     |    |    | 10:45<br>11:00<br>11:15                   | 16/02/2022<br>OCUPADO<br>OCUPADO<br>OCUPADO                                                                                | 17/02/2022<br>OCUPADO<br>OCUPADO<br>OCUPADO                     | 18/02/2022<br>OCUPADO<br>OCUPADO<br>LIBRE          | ] | 3 |
|    |    |      |       |     |    |    | 10:45<br>11:00<br>11:15<br>11:30          | 16/02/2022       OCUPADO       OCUPADO       OCUPADO       OCUPADO       OCUPADO       OCUPADO                             | 17/02/2022<br>OCUPADO<br>OCUPADO<br>OCUPADO<br>OCUPADO          | 18/02/2022<br>OCUPADO<br>OCUPADO<br>LIBRE<br>LIBRE | ] | 3 |
|    |    |      |       |     |    |    | 10:45<br>11:00<br>11:15<br>11:30<br>11:45 | 16/02/2022       OCUPADO       OCUPADO       OCUPADO       OCUPADO       OCUPADO       OCUPADO       OCUPADO       OCUPADO | 17/02/2022<br>OCUPADO<br>OCUPADO<br>OCUPADO<br>OCUPADO<br>UIBRE | 18/02/2022<br>OCUPADO<br>OCUPADO<br>LIBRE<br>LIBRE | ] | 3 |

**9.1)** Once you select the day and time in step 8, a window will appear that will ask you if you are sure about the booked appointment. Please click "Aceptar".

| Aviso de CITA PREVIA:              |         |          |    |
|------------------------------------|---------|----------|----|
| VA A RESERVAR LA CITA SELECCIONADA |         |          |    |
| ¿Está Usted seguro?                |         |          |    |
| )N                                 | Aceptar | Cancelar | ₹/ |

**9.2)** Finally, it will lead to a webpage where it shows all the information that has been introduced. Please, check that it is correct.

You will receive a text message on your mobile phone with the confirmation code. This code must be introduced at the end of the page (number 1 in the image) to confirm the booked appointment.

Please select the option "Estoy conforme con la información mostrada en pantalla" and "Deseo recibir un correo electrónico con los datos de mi cita en la dirección que he proporcionado".

Afterwards select "confirmar" (number 2 in the image)

| Dirección                                                                                                    | CNP COMISARIA TERRASSA,<br>BALDRICH 13. TERRASSA, 08221                                                                                                    |                                                                     |
|----------------------------------------------------------------------------------------------------|----------------------------------------------------------------------------------------------------|---------------------------------------------------------------------|
| Día de la cita                                                                                                    | 01/03/2022                                                                                                    |                                                                     |
| Hora cita                                                                                                    | 11:45                                                                                                    |                                                                     |
| Mesa                                                                                                    | TIE 1                                                                                                    |                                                                     |
| VERIFICACIÓN E<br>MUY IMPORTAN<br>QUEDARÁ RESER<br>Código: 0101001                                                                                                    | E SOLICITUD DE CITA<br>E: Todavía no dispone de la reserva de la cita. DEBE INTRODUCIR EL CÓDIGO DE<br>ADA.<br>01<br>1                                                                                                    | VERIFICACIÓ                                                         |
| VERIFICACIÓN E<br>MUY IMPORTAN'<br>QUEDARÁ RESERI<br>Código: 0101001<br>2 Estoy conforme<br>2 Deseo recibir un<br>En cumplimiento del<br>al tratamiento de dat<br>y Función Pública, e                                                                 | SOLICITUD DE CITA E: Todavia no dispone de la reserva de la cita. DEBE INTRODUCIR EL CÓDIGO DE ADA. 01 1 01 1 01 1 01 1 01 0 | VERIFICACIÓ<br>de 2016 (RGP<br>tto (RAT) pueste<br>AT) para el ejer |
| VERIFICACIÓN E<br>MUY IMPORTAN'<br>QUEDARÁ RESERV<br>Código: 0101001<br>Sesto recibir un<br>En cumplimiento del<br>al tratamiento de dat<br>y Función Pública, e<br>Si la información<br>por favor pulse el<br>para validar los d<br>proceso de cita p | SOLICITUD DE CITA E: Todavia no dispone de la reserva de la cita. DEBE INTRODUCIR EL CÓDIGO DE ADA. 01 1 1 on la información mostrada en pantalla. orroe electrónico con los datos de mi cita en la dirección que he proporcionado. urtículo 13 del Reglamento (UE) 2016/679 general de protección de datos, de 27 de abril so la Actividad Cita Previa, incluida en el Registro público de Actividades de Tratamient el siguiente enlace web: Información de los Registros de Actividades de Tratamiento (Ro nostrada es correcta, botón CONFIRMAR tos y finalizar el evia. 2                                                                                                    | VERIFICACIÓ<br>de 2016 (RGP<br>to (RAT) puest<br>AT) para el ejer   |

Please, attend the appointment in the selected office with the booking receipt of the appointment.

You will also have to bring all the documentation required for your procedure.

You will find all the information regarding the needed documentation in the web del ISS.

Please contact the International Support Service if you have any questions.

International Support Service (ISS) Edificio Biblioteca de Comunicació y Hemeroteca General, Plaça Cívica Campus de Bellaterra Tel. + 34 93 581 22 10 E-mail: <u>international.support@uab.cat</u>